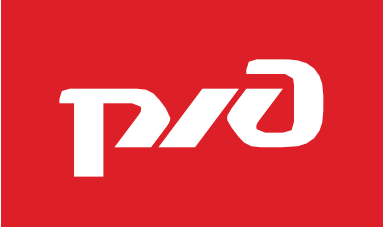

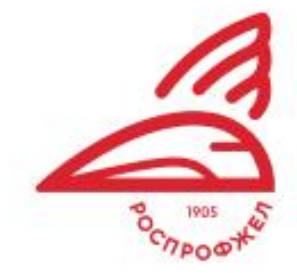

# ИНСТРУКЦИЯ РЕГИСТРАЦИИ «БОЛЕЛЬЩИК»

ФЕСТИВАЛЬ ОАО «РЖД» «СЕМЕЙНЫЕ ЦЕННОСТИ И ТРАДИЦИИ»

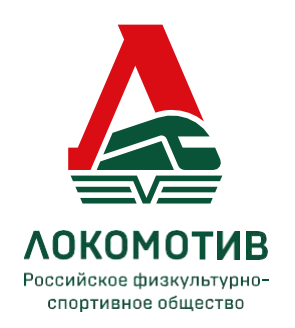

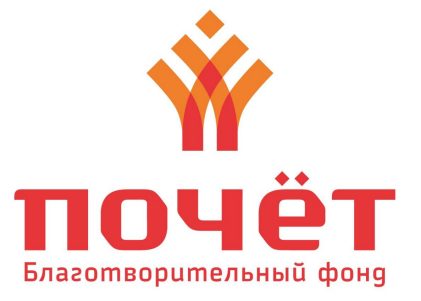

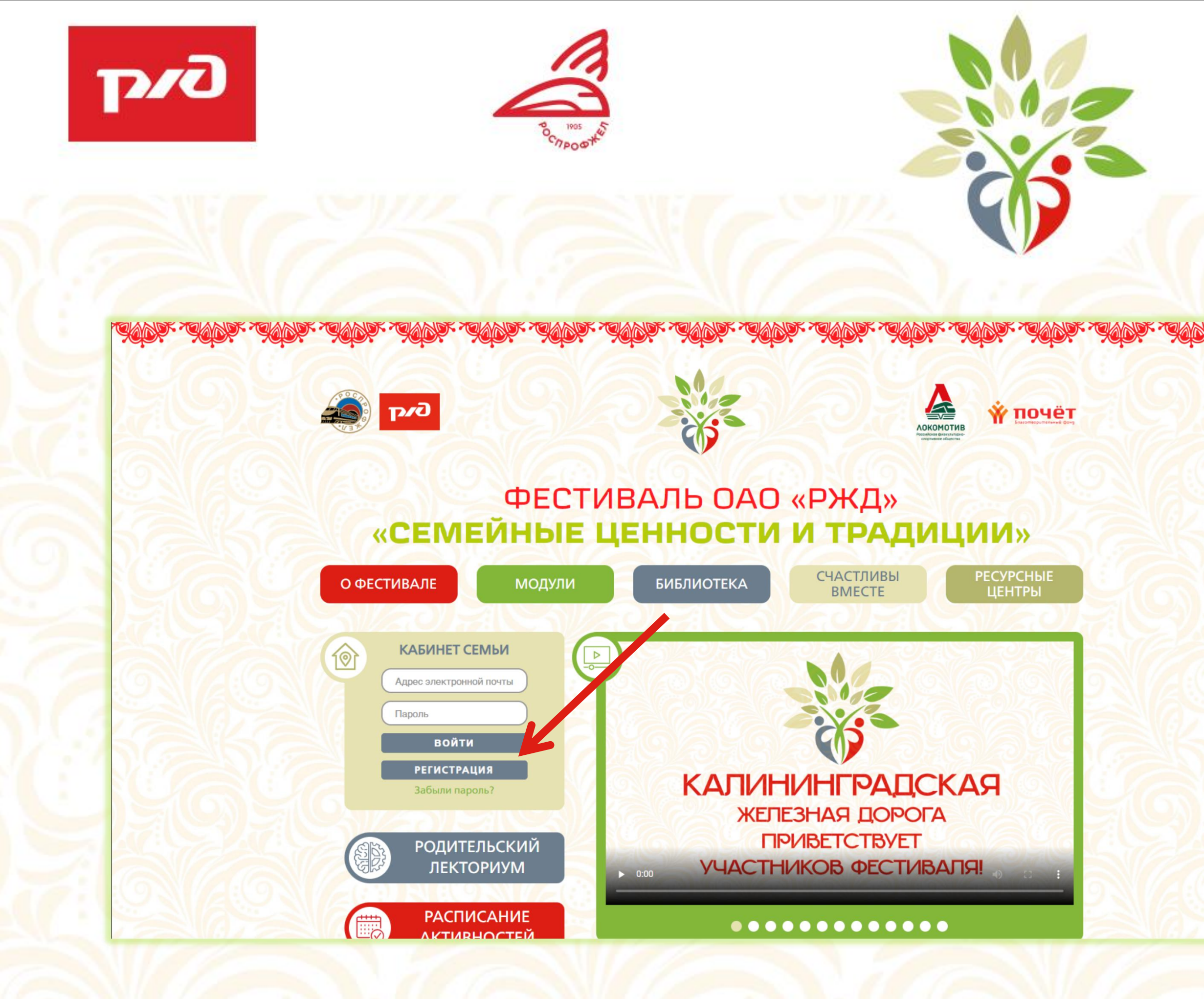

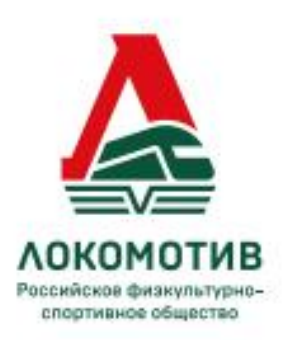

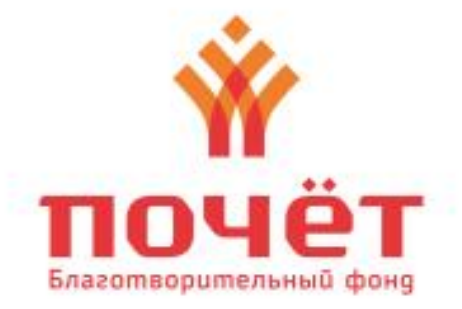

#### Шаг 1

## Зайдите на сайт 7ya.szd.online и нажмите на кнопку «РЕГИСТРАЦИЯ»

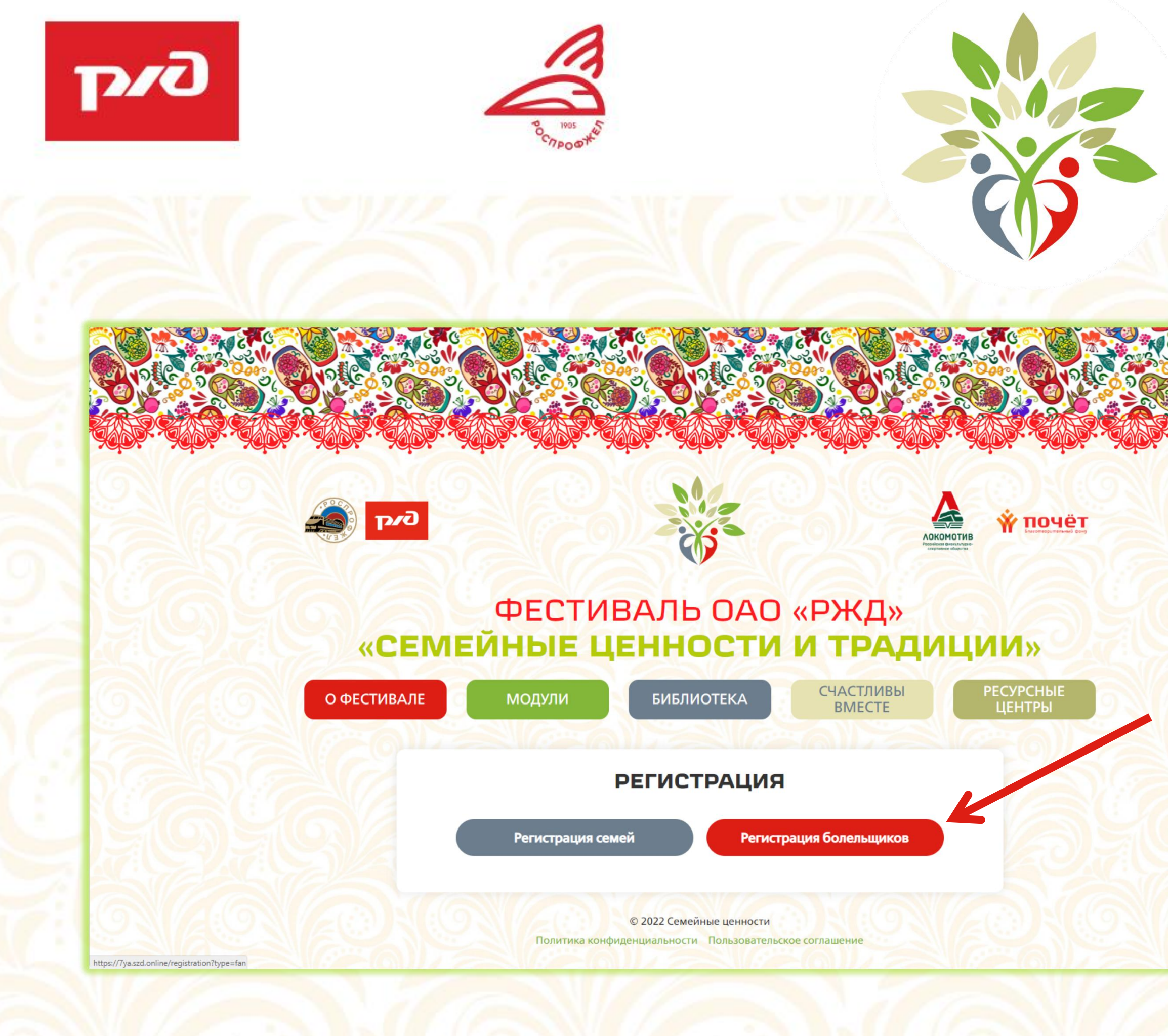

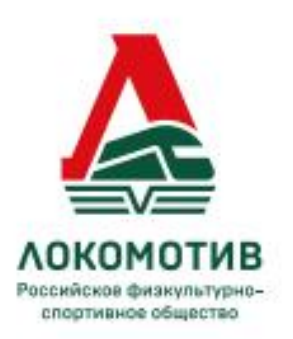

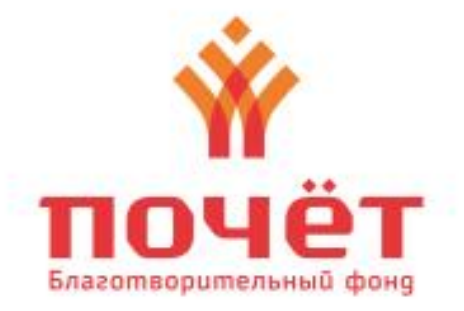

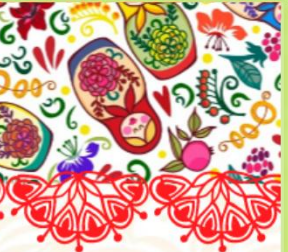

## Шаг 2

## Выберите тип регистрации «РЕГИСТРАЦИЯ БОЛЕЛЬЩИКОВ»

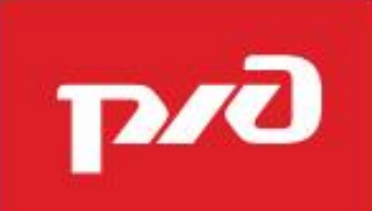

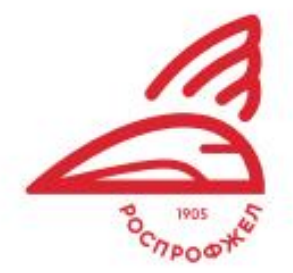

| Регистрация семей Регистрация болельщиков                                                        |                                                                                 |
|--------------------------------------------------------------------------------------------------|---------------------------------------------------------------------------------|
| Загрузите фотографию (аватар)                                                                    |                                                                                 |
| Изображение должно быть в формате gif, png, jpg, jpeg.<br>Размер файла не должен превышать 2 МБ. |                                                                                 |
| Выберите файл Файл не выбран<br>Это обязательное поле.                                           | Немного о себе                                                                  |
| Фамилия Имя Отчество                                                                             |                                                                                 |
| Это обязательное поле.                                                                           |                                                                                 |
| Номер телефона                                                                                   | Адрес электронной почты                                                         |
| Это обязательное поле.                                                                           | Пароль                                                                          |
| железная дорога<br>- выберите -                                                                  |                                                                                 |
| Это обязательное поле.                                                                           | Я согласен с политикой конфиденциальности и пользовательским согла              |
| Населенный пункт                                                                                 | РЕГИСТРАЦИЯ                                                                     |
| Это обязательное поле.                                                                           |                                                                                 |
| Немного о себе                                                                                   | © 2022 Семейные ценности<br>Политика конфиденциальности Пользовательское соглаш |
|                                                                                                  |                                                                                 |
|                                                                                                  |                                                                                 |
|                                                                                                  |                                                                                 |

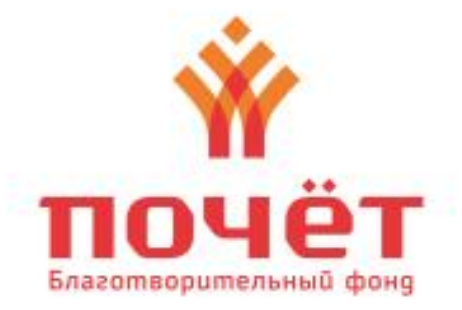

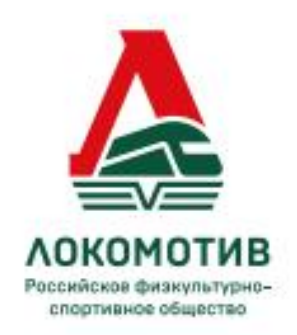

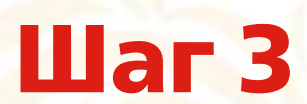

Загрузите ваше фото и заполните все необходимые поля

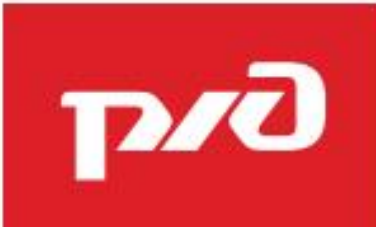

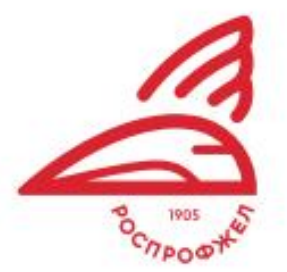

| ΡΕΓΙ | ICTPA | ция |
|------|-------|-----|
|------|-------|-----|

Регистрация семей

Регистрация болельщиков

| Загрузите фотографию (авата | ap) |
|-----------------------------|-----|
|-----------------------------|-----|

Изображение должно быть в формате gif, png, jpg, jpeg. Размер файла не должен превышать 2 МБ

Выберите файл фото.jpg

Фамилия Имя Отчество

Кравцов Алексей Яковлевич

Номер телефона

+79952542508

Железная дорога

Северная железная дорога

Населенный пункт

Ярославль

Немного о себе

Буду болеть за всех!

| Адрес электронной почты |                                  |
|-------------------------|----------------------------------|
| desarray9@gmail.com     |                                  |
| Пароль                  |                                  |
|                         |                                  |
| Я согласен с политикой  | конфиденциальности и пользовате. |
|                         |                                  |
|                         | РЕГИСТРАЦИЯ                      |
|                         |                                  |
|                         | © 2022 Семейные ценности         |
|                         |                                  |

шением

Немного о себе

Буду болеть за всех!

# ФЕСТИВАЛЬ ОАО «РЖД» «СЕМЕЙНЫЕ ЦЕННОСТИ И ТРАДИЦИИ»

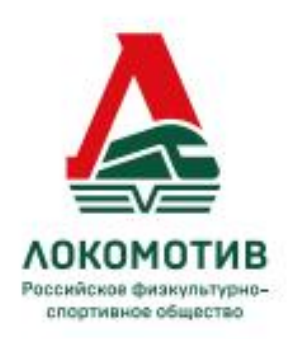

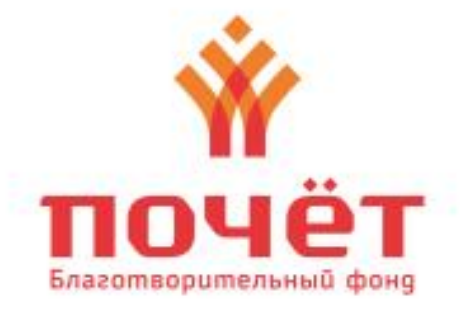

Шаг 3

После чего нажмите кнопку «РЕГИСТРАЦИЯ»

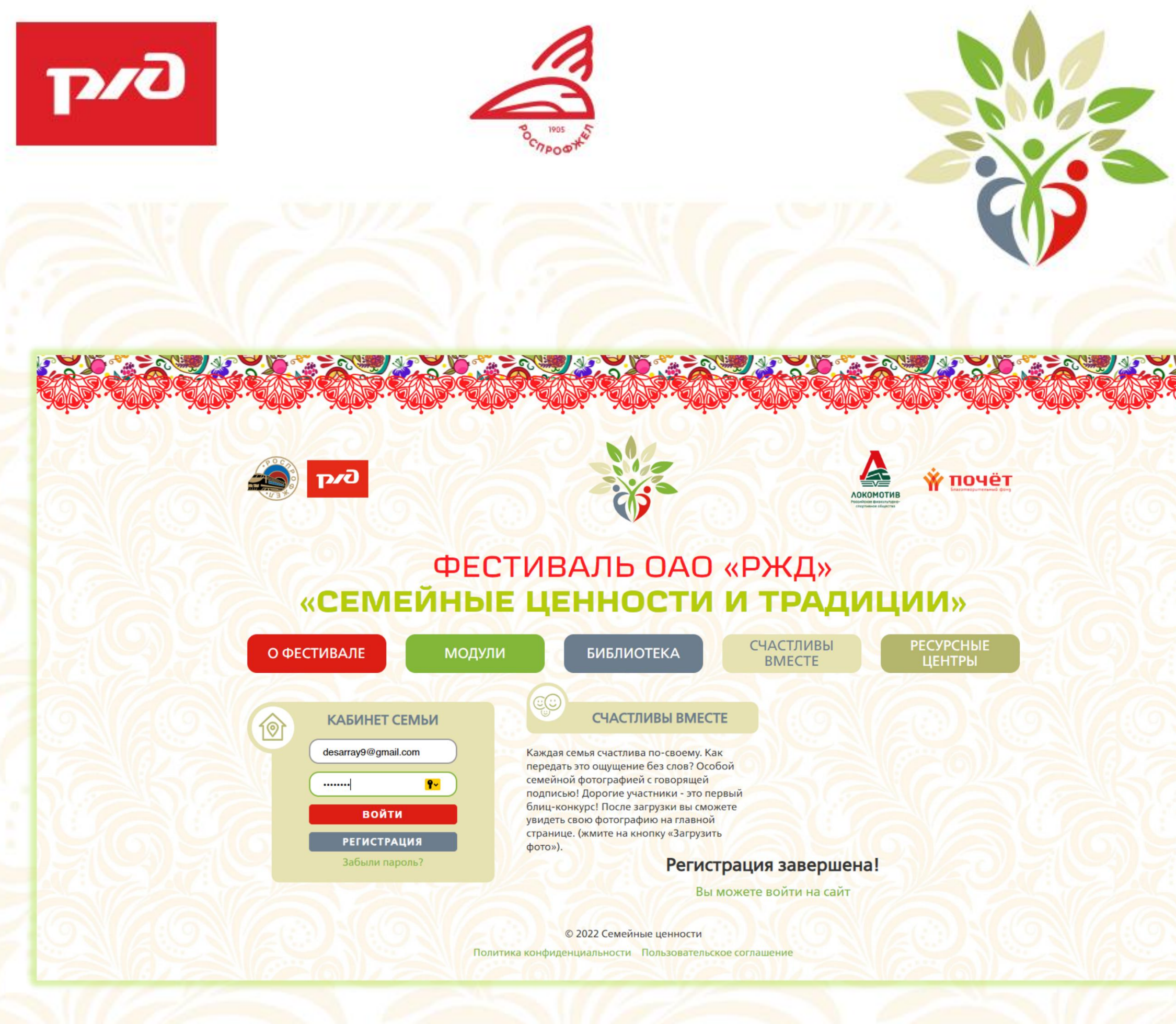

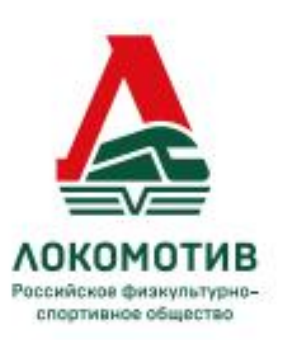

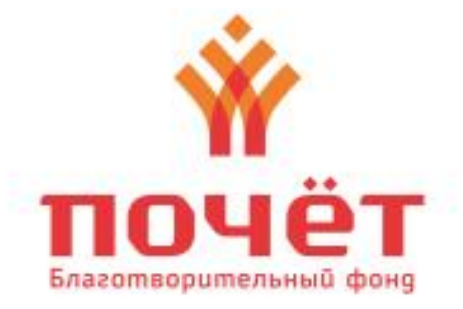

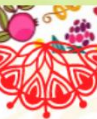

#### Шаг 4

Введите свою почту и пароль на приветственном экране сайта и нажмите кнопку «ВОЙТИ»

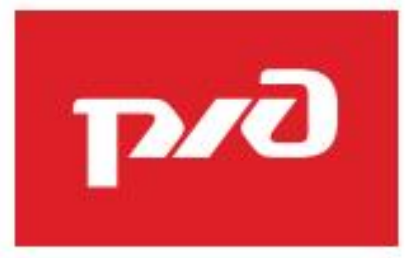

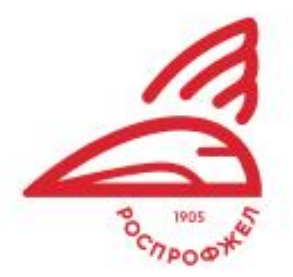

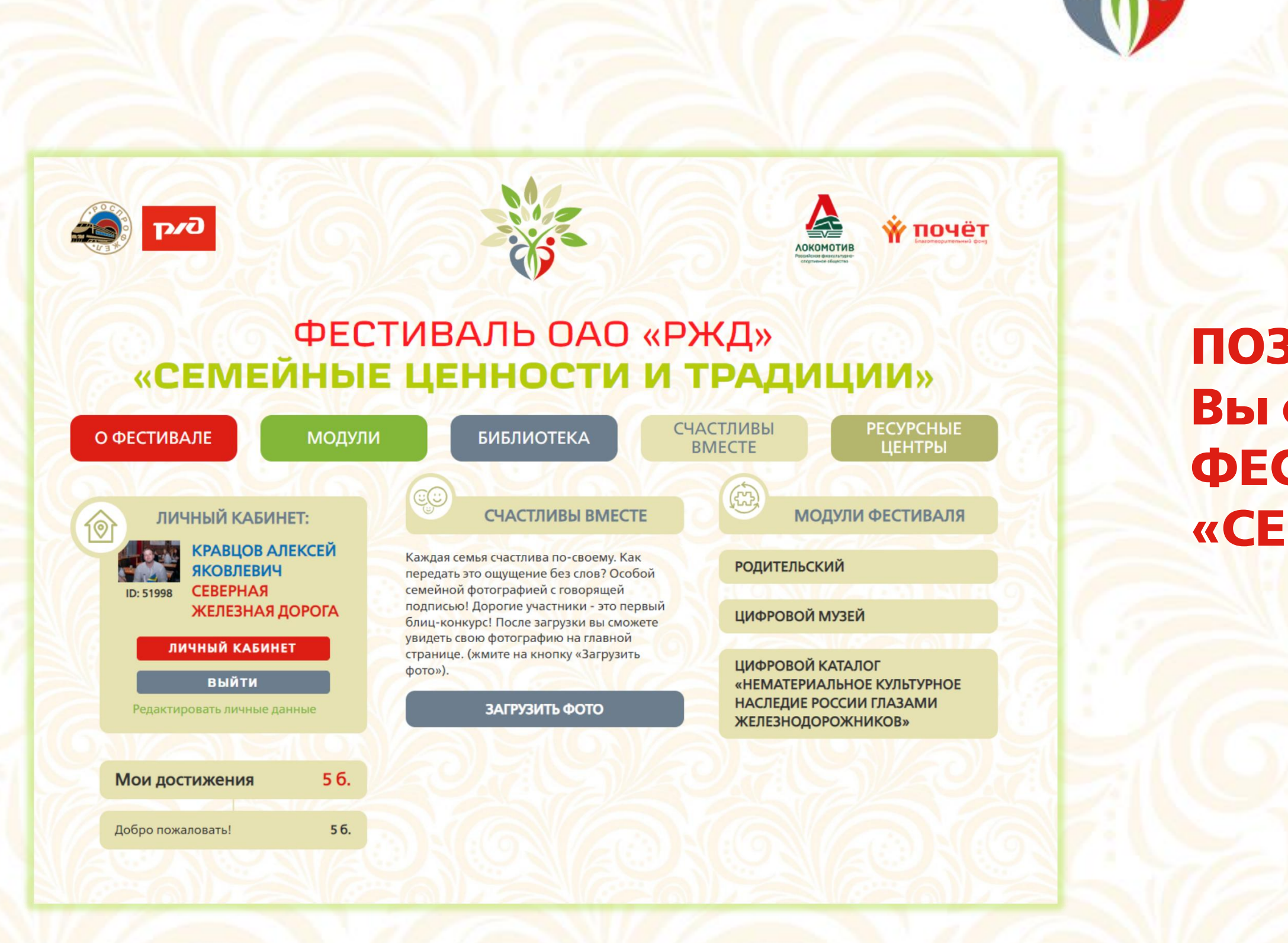

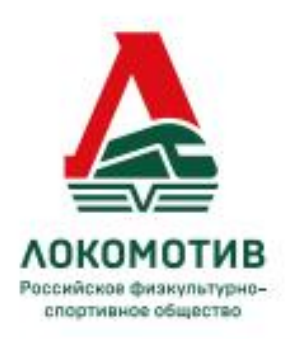

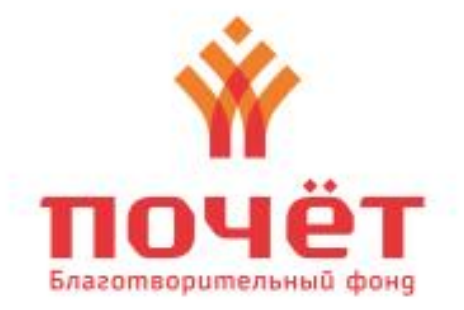

## ПОЗДРАВЛЯЕМ! Вы стали болельщиком на ФЕСТИВАЛЕ ОАО «РЖД» «СЕМЕЙНЫЕ ЦЕННОСТИ И ТРАДИЦИИ»